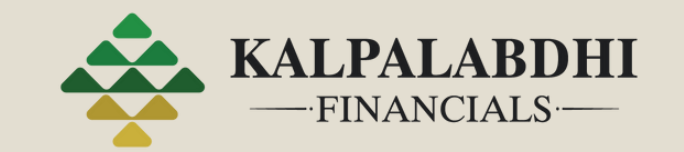

# SMART KYC ONBOARDING PROCESS

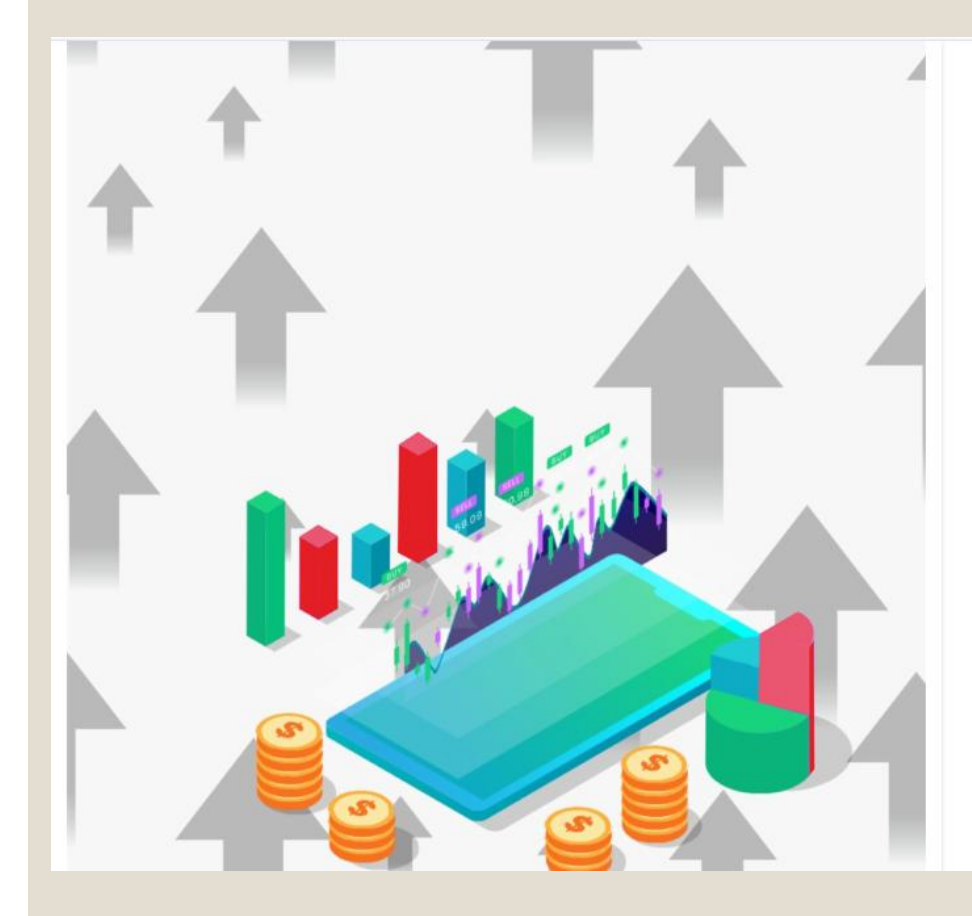

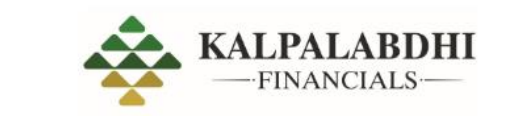

### **Get Started**

#### Enter Phone Number or Email\*

8 Email or Phone number

#### Submit

# Start the Process

- Enter your phone
   number and email
   address to begin
   the EKYC process.
- Accept the terms to proceed.

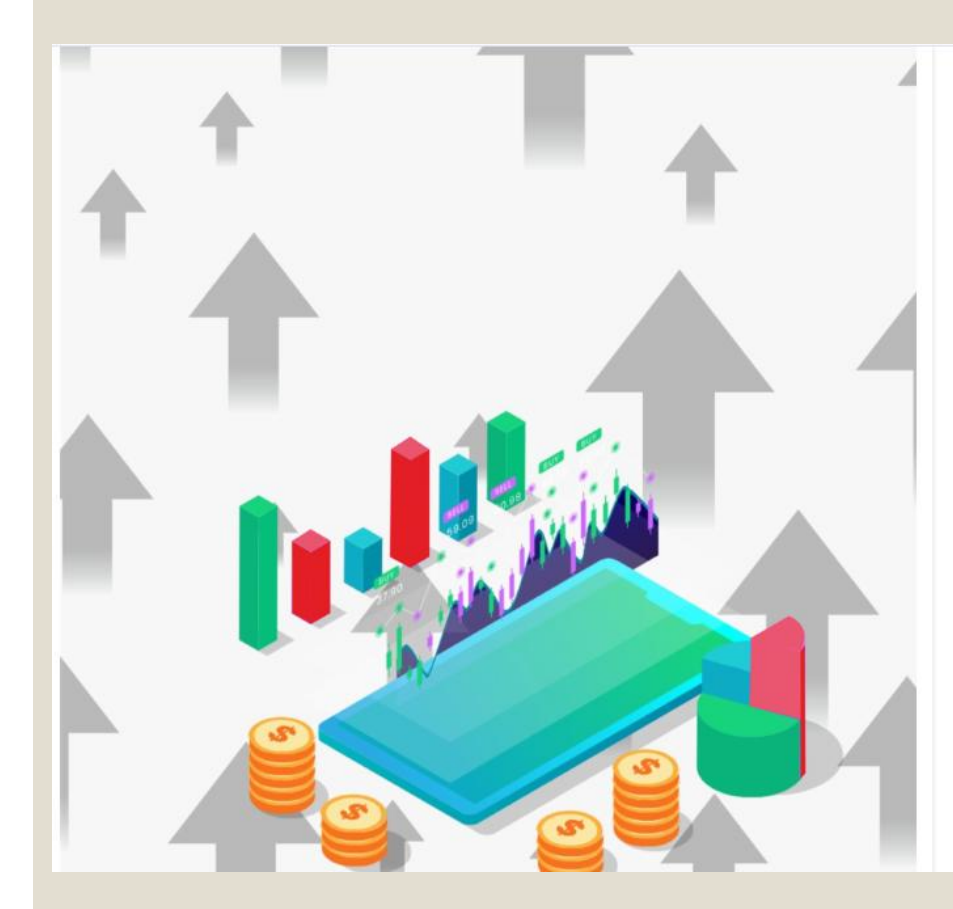

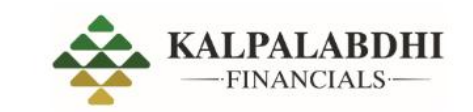

### Sign up

#### Enter Phone Number or Email\*

**A** 96

#### Email Address\*

@gmail.com

#### ✓ I accept all the <u>Terms and Conditions.\*</u>

Sign up

# Start the Process

- Enter your phone
   number and email
   address to begin
   the EKYC process.
- Accept the terms to proceed.

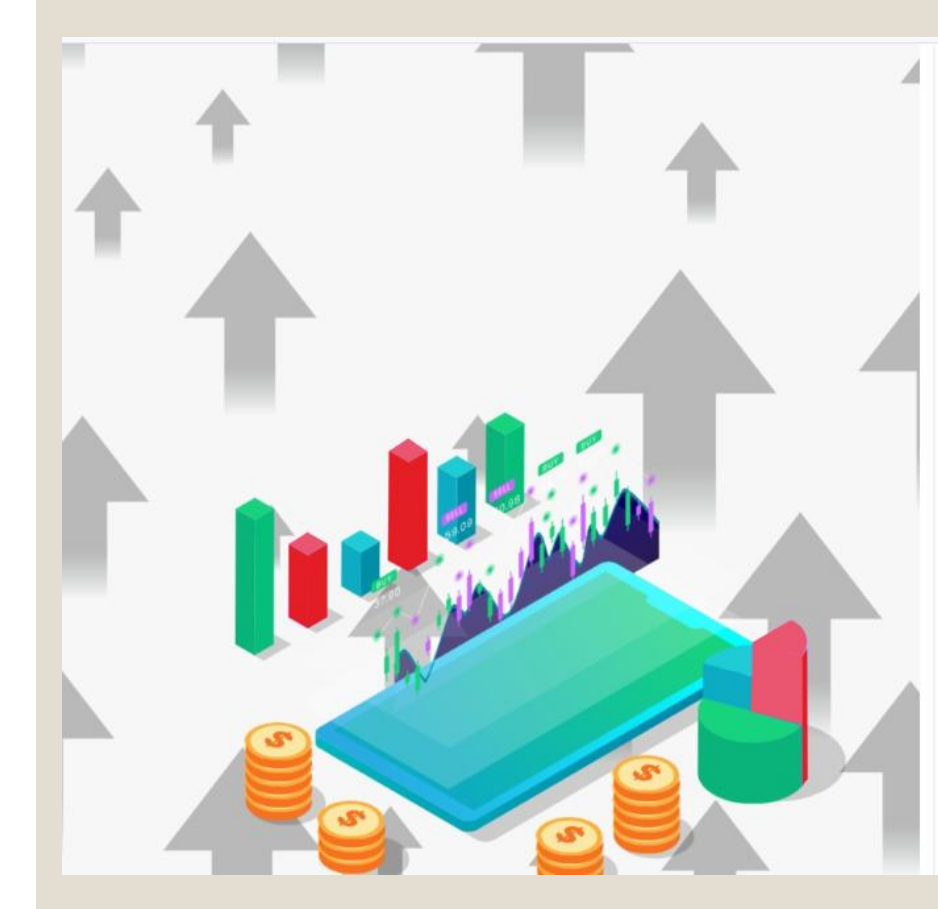

#### Sign up

Not my phone number

#### Enter Mobile Otp \*

+91

Enter Otp

Resend OTP

You can resend OTP in 39 second

@gmail.com Not my email address

#### Enter Email Otp \*

Enter Otp

Resend OTP

You can resend OTP in 39 second

Please keep scanned copy of below mentioned documents handy so you can upload them in no time.

PAN card ( If not retrievable from DigiLocker) [jpg, png, pdf]

Aadhar card ( If DigiLocker not available) [jpg, png, pdf]

Specimen signature on blank white paper [jpg, png, pdf]

Bank account details & Cancel Cheque

Income Proof (Bank Statement / ITR / PaySlip ) [pdf]

Device with camera capabilities

### Verify Your Identity

- Enter the OTP sent to your mobile and email.
- Keep the following documents ready for further processing: PAN card Address proof

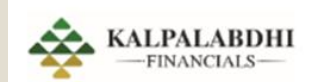

#### **PAN DETAILS**

Please enter the Name and Date of Birth as per the Income Tax database for validation.

#### **PAN Number**

PAN Number

Name as per PAN

Name as per PAN

Date of Birth

dd/mm/yyyy

Submit

# Verify Your Identity

Enter your PAN number, name (as per the PAN card), and date of birth. Press "Submit" to continue.

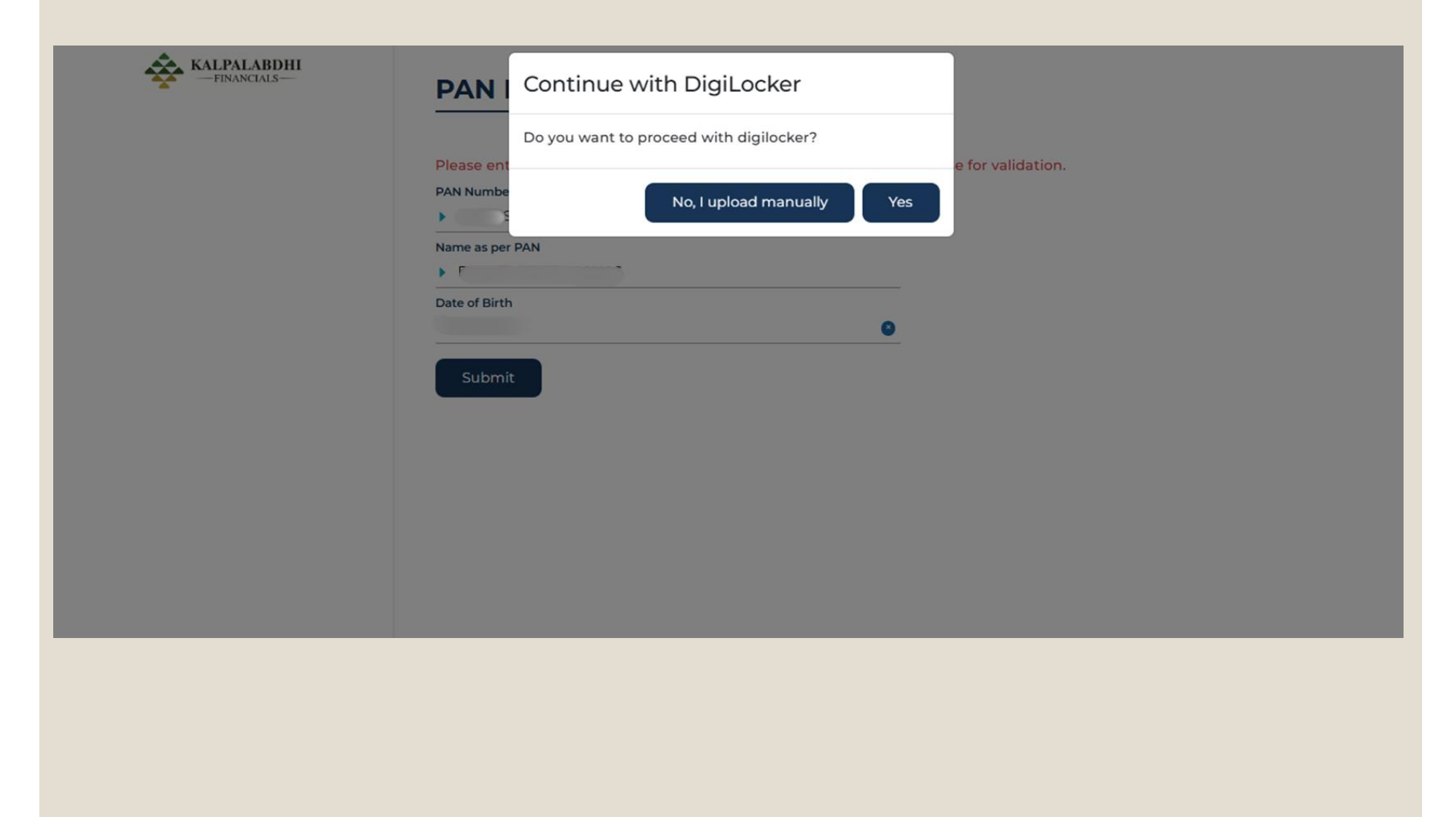

# Document Verification Options

 Digilocker (Recommended)

Or

• Manual Upload

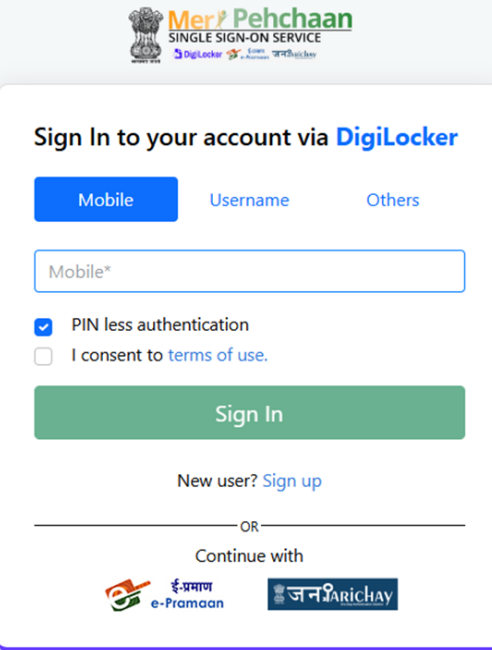

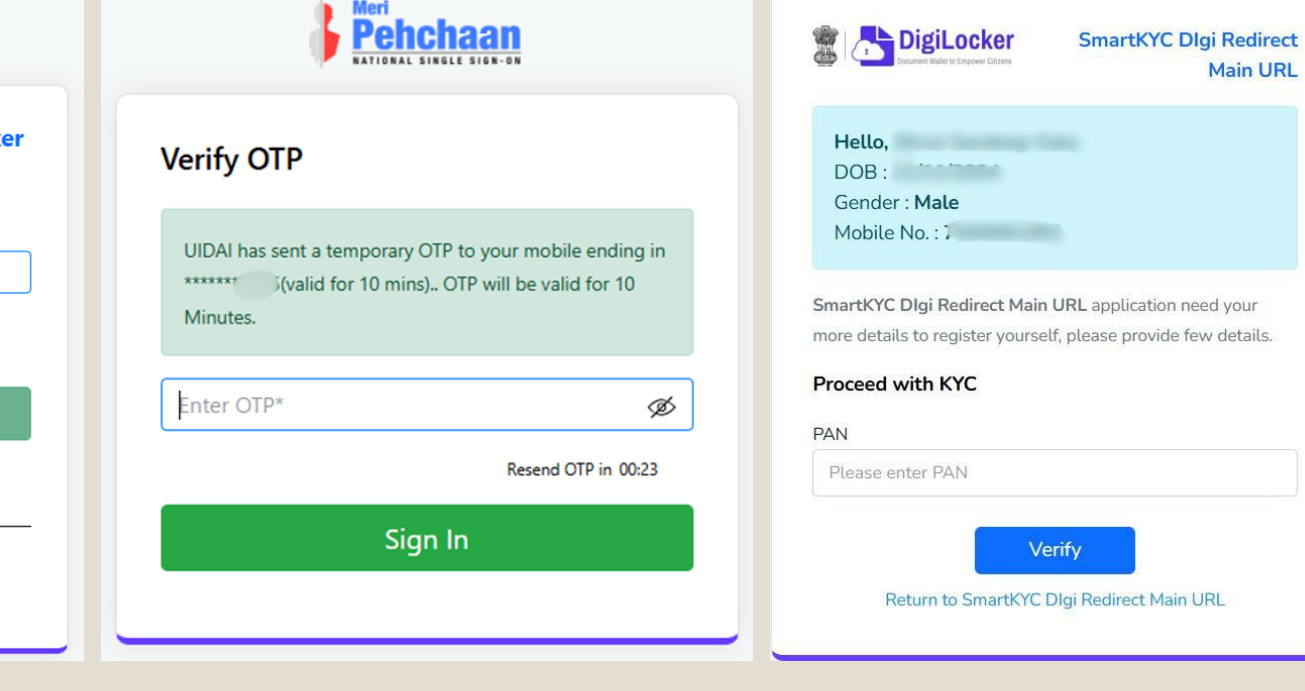

### Document Verification Options

- Digilocker (Recommended):
- Login to Digilocker via OTP and grant access to the required documents.

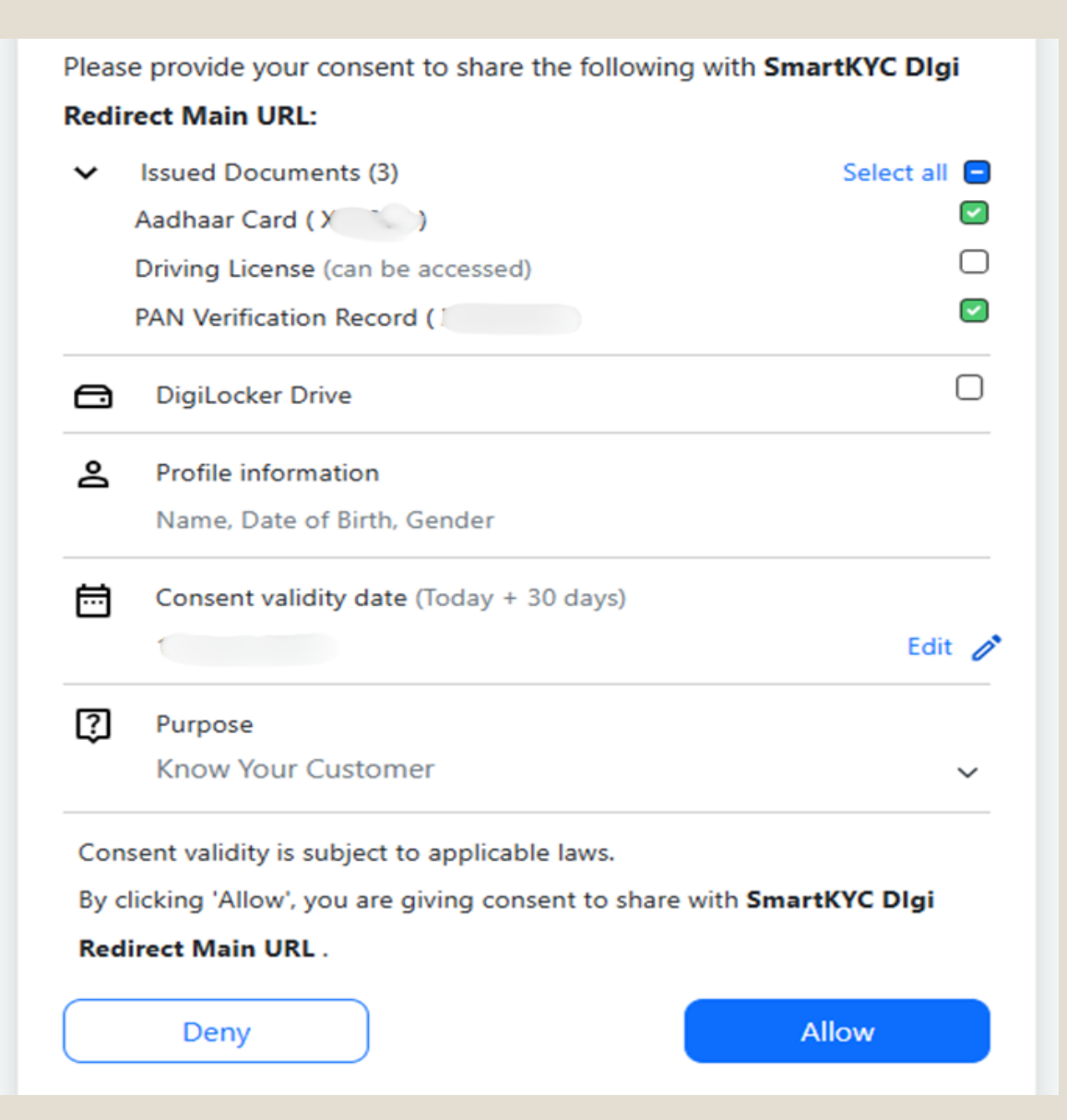

### Document Verification Options

- Digilocker (Recommended):
- Select the documents for KYC and allow permissions.

| Mother's Full Name*                                                                                                    | Father's Full Name*                                                                    |
|----------------------------------------------------------------------------------------------------|----------------------------------------------------------------------------------------|
| Enter Mother Name                                                                                                    | Enter Father Name                                                                      |
| Gender*                                                                                                    | Marital Status*                                                                        |
| O Male 🖲 Female                                                                                                    | ○ Single ○ Married                                                                     |
| Communication Address                                                                                                    |                                                                                        |
| Is communication address same as Permanent Address proof submitted?*                                                                                           |                                                                                        |
| ● Yes ○ No                                                                                                    |                                                                                        |
| Permanent Address                                                                                                    |                                                                                        |
| Address                                                                                                    |                                                                                        |
|                                                                                                    |                                                                                        |
|                                                                                                    |                                                                                        |
|                                                                                                    |                                                                                        |
| Pin Code                                                                                                    |                                                                                        |
| •                                                                                                    |                                                                                        |
| MUMBAI, MAHARASHTRA, INDIA                                                                                                    |                                                                                        |
| Permanent Address                                                                                                    |                                                                                        |
| Do you wish to undate your nermanent address?                                                                                                    |                                                                                        |
| be jee man to aposte jee permanent oooress.                                                                                                    |                                                                                        |
| O Yes 🖲 No                                                                                                    |                                                                                        |
| Ves      No                                                                                                    | Occupation details*                                                                    |
| Ves  No Ves  No Ves  No Ves  Ves  Ves  Ves  Ves  Ves  Ves  Ves                                                                                                 | Occupation details*                                                                    |
| Yes      No     Number of years of Experience in stock / commodity market*     Enter Experience Here                                                           | Occupation details*<br>Private Sector                                                  |
| Ves  Ves  Variable Annual Income Details* Ves Ves  Ves Ves Ves Ves Ves Ves Ves Ves Ves Ves                                                                     | Occupation details*<br>Private Sector<br>Nationality                                   |
| Ves  Number of years of Experience In stock / commodity market* Enter Experience Here Annual Income Details* Upto 1 Lakh                                       | Occupation details* Private Sector Nationality Indian                                  |
| Yes      No  Number of years of Experience In stock / commodity market*     Enter Experience Here  Annual Income Details*  Upto 1 Lakh  Mode of Receiving ECN* | Occupation details* Private Sector Nationality Indian Frequency of account settlement* |

#### TRADING PREFERENCES

×

 $\sim$ 

| Exchanges    | NSE, BSE | NSE, BSE |
|--------------|----------|----------|
| All Segments | Cash     | F&O      |
| 0            | 0        | 0        |

I/We would like to instruct the DP to accept all pledge instructions in my/our acc. without any further instruction from my/our end.

I/We instruct the DP to receive each and every credit in my/our account. 
 Yes 
 No

I/We would like to share the email ID with the RTA () Yes () No

I/We wish to receive dividend / interest directly into my bank account as given below through ECS.  $\hfill \ensuremath{\mathfrak{S}}$  Yes  $\bigcirc$  No

Are you related to a Politically Exposed Person (PEP)?\* O Yes 
No

Electronic Contract Note confirmation on email\* 
 Yes 
 No

BSDA confirmation for Demat\* O Yes 
No

Receive Electronic Transaction cum Holding Statement O Daily O Weekly O Fortnightly 
Monthly

Any action/proceedings initiated/pending/taken by SEBI/ Stockexchange/any authority against applicant/constituent in last 3 years. O Yes ® No

 $\sim$ 

FATCA declaration

Citizen of country other than India? O Yes 
No

Declaration for Mapping UCC with Demat Account number\*

#### Non-Issuance of Delivery Slip

I/We do not require the Delivery Instruction Slip (DIS)

#### Previous Submit

### Document Verification & Segment Selection

- Verify the personal details \_\_\_\_\_\_
- Select the Trading Segments you wish to trade in and click the submit button

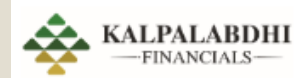

### **Identification & Address Document Upload**

Upload your PAN image (jpg, png, pdf)

Upload or drop a file here

JPG, JPEG, PNG, PDF Open Camera

Maximum file size: 4 MB

### Document Verification Options

- Manual Upload
- Upload PAN card and other address proof documents manually

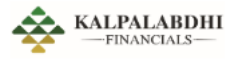

#### Identification & Address Document Upload

| Upload your PAN image (jpg, png, pdf) |   |
|---------------------------------------|---|
| Pan uploaded                          |   |
| Upload your address proof             |   |
| Select                                | ~ |
| Select                                |   |
| Aadhaar                               |   |
| Passport                              |   |
| Driving Licence                       |   |
| Voter Id                              |   |
|                                       |   |

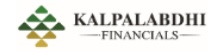

#### Identification & Address Document Upload

| Upload your PAN image (jpg, png, pdf) |                     |             |
|---------------------------------------|---------------------|-------------|
| Pan uploaded                          |                     |             |
| Upload your address proof             |                     |             |
| Aadhaar                               | ~                   |             |
| Front Image (jpg, png, pdf)*          |                     |             |
| Upload or drop a file here            | JPG, JPEG, PNG, PDF | Open Camera |
| Back Image (jpg, png, pdf)*           |                     |             |
| Upload or drop a file here            | JPG, JPEG, PNG, PDF | Open Camera |
| Maximum file size: 4 MB               |                     |             |

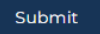

# Document Verification Options

- Manual Upload
- Select from the following options for verification:
- Aadhaar
- Passport
- Driving License
- Voter ID

### Personal Data

Enter Mother Name

O Male . Female

Cender\*

Father's Full Name\*

Marital Status\*

Enter Father Name

O Single O Married

Communication Address Is communication address same as Permanent Address proof submitted? VOS O NO

Permanent Address

Address

Pin Code

Al
 MUMBAL MAHABASHTRA, INDIA

Permanent Address

Do you wish to update your permanent address? O Yos • No

Number of years of Experience in stock / commodity market\* Occupation details\*

Enter Experience Here
 Private Sector

Annual Income Details\*
 Nationality

Upto 1 Lakh v hidian Mode of Receiving ECN\* Frequency of account settlement\* Electronic Contract Note v Quarterly

TRADING PREFERENCES

| Exchanges    | NSE, BSE | NSE, BSE |
|--------------|----------|----------|
| All Segments | Cash     | F8O      |
| 0            | o        | O        |

l/We would like to instruct the DP to accept all pledge instructions in my/our acc. without any further instruction from my/our end.

I/We would like to share the email ID with the RTA 💿 Yes 🔾 No

I/We wish to receive dividend / interest directly into my bank account as given below through ECS.  $\hfill \ensuremath{\mathsf{Ves}}\xspace$  No

~

Are you related to a Politically Exposed Person (PEP)?\* O Yes . No

Electronic Contract Note confirmation on email\* . Yes O No

BSDA confirmation for Demat\* O Yes . No

Receive Electronic Transaction cum Holding Statement O Daily O Weekly O Fortnightly Monthly

Any action/proceedings initiated/pending/taken by SEBI/ Stockexchange/any authority against applicant/constituent in last 3 years. ○ Yes ● No

E FATCA declaration

Citizen of country other than India? O Yes . No

Declaration for Mapping UCC with Demat Account number\*

Non-Issuance of Delivery Slip

I/We do not require the Delivery Instruction Slip (DIS)

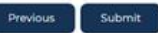

### Personal Details

- Complete your personal details.
- Select the trading segments you wish to trade in and click "Submit."

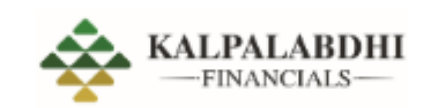

### **Nominee Details**

Would you like to add nominee/s?

⊖ Yes

○ No

| Previous | Submit |
|----------|--------|
|          |        |

### Nominee Details

- Add nominee information.
- Proceed to the Bank Verification page.

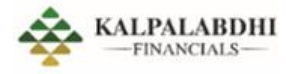

### **Bank Verification**

#### Account Type

Saving

V

#### Account Number

Enter Account Number

#### IFSC Code

ex: HDFCXXXX1

#### Bank Name

Bank Name

#### Branch Name

Branch Name

#### MICR Code

Enter MICR Code

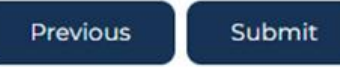

## Bank Verification

- Input bank details such as IFSC code and account number.
- Upload a picture of the canceled cheque to proceed.

| Account Typ                   |            |
|-------------------------------|------------|
| Saving                        | ~          |
| Account Number                |            |
| )C                            |            |
| IFSC Code                     |            |
| <ul> <li>L</li> </ul>         |            |
| Bank Name                     |            |
| HDFC Bank                     |            |
| Branch Name                   |            |
| KANDIVALI WEST -              |            |
| MICR Code                     |            |
| ▶ 4C                          |            |
|                               |            |
| Upload Cancelled Cheque (jpg, | png)       |
|                               | JPG, JPEG, |

### Bank Verification

- Input bank details such as IFSC code and account number.
- Upload a picture of the canceled cheque to proceed.

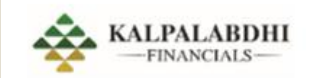

| Upload or drop a file here | JPG, JPEG, PNG, PE                      |
|----------------------------|-----------------------------------------|
| lavimum file size: 4 MB    | *************************************** |
| laximum file size: 4 MB    |                                         |
|                            |                                         |
|                            |                                         |
| 0                          |                                         |

# Signature Upload

 Sign on a blank piece of paper and upload a picture of your signature

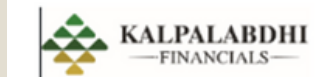

### **Visual Verification**

#### Capture Video

Ensure that your face is clearly visible in the video. (4 to 5 seconds of video is fine) Note: Rotate face 45 degree left and 45 degree right.

| Turn my camera O | N                  |
|------------------|--------------------|
|                  | Send link as Email |
| Previous         |                    |

# Visual Verification

- Record a video for verification.
- If switching from a mobile or laptop, refresh the page after video verification.

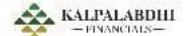

# Tariff Scheme (Deposit Successfully.

| Please select ar | option | `` |
|------------------|--------|----|
| Previous         | Submit |    |

| Tariff Type                                                                     | Charges                                                                                                    |
|---------------------------------------------------------------------------------|----------------------------------------------------------------------------------------------------|
| DDPI Clients Stamp Charges Payable Upfront                                      | Rs. 500/-                                                                                                    |
| Annual Maintenance Charges (charged<br>annually) - Individual                   | Rs 300/-                                                                                                    |
| Annual Maintenance Charges (charged<br>annually) - HUF / NRI's                  | Rs. 600/-                                                                                                    |
| Annual Maintenance Charges (charged<br>annually) - Non-Individuals / Corporates | Rs. 900/-                                                                                                    |
| Transaction Charges - Market Trades - Buy                                       | NIL                                                                                                    |
| Transaction Charges - Market Trades - Sell                                      | Rs. 15/-                                                                                                    |
| Transaction Charges - Off Market Trades - Buy                                   | NIL                                                                                                    |
| Transaction Charges - Off Market Trades /<br>Intradepository - Sell             | 0.03% or Rs. 50/- whichever is higher                                                                                                    |
| Demat Charges (per certificate)                                                 | Rs. 150/- per certificate                                                                                                    |
| Remat Charges (per certificate)                                                 | Rs.50/- per request + CDSL actuals, Currently a) Rs. 50/- for every hundred<br>securities or part thereof; or b) a flat fee of Rs. 50/- per certificate whichever<br>is higher (subject to maximum - 5,00,000/-) |
| Courier Charges (per Demat / Demat / Demat<br>Rejcn / CMR)                      | Rs. 100/-                                                                                                    |
| Pledge Request                                                                  | Rs. 20/- or 0.02% (whichever is higher) as per ISIN request                                                                                                    |
| Unpledge Request                                                                | Rs. 20/- or 0.02% (whichever is higher) as per ISIN request                                                                                                    |
| Pledge / Margin Pledge Invocation                                               | 0.05% of the transaction charges subject to a minimum of Rs 50                                                                                                    |
| Margin Pledge / Unpledge                                                        | Rs. 20/- or 0.02% (whichever is higher) as per ISIN request                                                                                                    |
| Margin Repledge / Re-Unpledge                                                   | Rs. 20/- or 0.02% (whichever is higher) as per ISIN request                                                                                                    |
| Buyback/Takeover/Delisting Charges                                              | Rs.50                                                                                                    |
| Offer For Sale                                                                  | Rs.50                                                                                                    |
| Periodic Statement - Email                                                      | Free                                                                                                    |
| Periodic Statement - Physical                                                   | Rs. 50/- + Courier charges                                                                                                    |
| Adhoc / Non Periodic Statement Requests -<br>Email                              | Free                                                                                                    |
| Adhoc / Non Periodic Statement Requests -<br>Physical                           | Rs. 50/- per request upto 10 pages. Every Additional page at Rs. 5 * Courier charges                                                                                                    |
| Failed Transactions Charges                                                     | Rs. 50/- per ISIN                                                                                                    |
| Cheque Bounce Charges                                                           | Rs 500/-                                                                                                    |
| Modification in CML                                                             | Rs. 50/- per request                                                                                                    |
| KRA Upload / Download                                                           | Rs. 50/- per request                                                                                                    |
| Auto Square-off                                                                 | Rs.50                                                                                                    |
| Call & Trade                                                                    | Rs.50                                                                                                    |
| Interest on Delayed Payment                                                     | 0.05% per day on account debit (negative balance)                                                                                                    |
| Netbanking charges (Atom)                                                       | Rs. 15/-                                                                                                    |
| CUSPA Charges                                                                   | Rs. 12.50 / instruction / ISIN + GST. On transfer of shares to CUSPA due to debit in account.                                                                                                    |
| PL Note                                                                         | 18% GST applicable on all above charges                                                                                                    |

×

# Tariff Scheme Selection

- Select the desired tariff structure.
- Accept and proceed to the next step

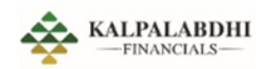

| Please select ar | noption |                          | ~                                                                                      |                                                                      |
|------------------|---------|--------------------------|----------------------------------------------------------------------------------------|----------------------------------------------------------------------|
| Previous         | Submit  | KALPALABDHI<br>-TNANCIUS | Brokerage Scheme Charges                                                               |                                                                      |
|                  |         |                          | Default Brokerage                                                                      | ~                                                                    |
|                  |         |                          | Previous Submit                                                                        |                                                                      |
|                  |         |                          | Tariff Sheet (Charges Applicable on T                                                  | rading Transactions)                                                 |
|                  |         |                          | Tariff Type                                                                            | Charges                                                              |
|                  |         |                          | Brokerage Equity Delivery                                                              | ₹18 per executed order                                               |
|                  |         |                          | Brokerage Equity Intraday                                                              | খা৪ per executed order or 0.05% (whichever is                        |
|                  |         |                          | Brokerage Equity Futures                                                               | री8 per executed order or 0.05% (whichever i                         |
|                  |         |                          | Brokerage Equity Options                                                               | Flat ₹18 per executed order.                                         |
|                  |         |                          | Brokerage NRI Account Equity Delivery                                                  | Rs.200 per executed order or 0.5% (whichever                         |
|                  |         |                          | Brokerage NRI Account Equity Intraday                                                  | NA                                                                   |
|                  |         |                          | Brokerage NRI Account Equity Futures and Options                                       | Rs100 per executed order using a CP code                             |
|                  |         |                          | Brokerage NRI (NRO - Non PIS Acc) Equity Delivery                                      | Rs.200 per executed order or 0.5% (whichever                         |
|                  |         |                          | Brokerage NRI (NRO - Non PIS Acc) Equity Intraday                                      | NA                                                                   |
|                  |         |                          | Brokerage NRI (NRO - Non PIS Acc) Equity Futures and<br>Options                        | Rs100 per executed order or 0.5% (whichever                          |
|                  |         |                          | Statutory Charges - Equity Delivery - STT/CTT (From 1st<br>October)                    | 0.1% on buy & sell                                                   |
|                  |         |                          | Statutory Charges - Equity Intraday - STT/CTT (From 1st<br>October)                    | 0.025% on the sell side                                              |
|                  |         |                          | Statutory Charges - Equity Futures - STT/CTT (From 1st<br>October)                     | 0.02% on sell-side                                                   |
|                  |         |                          | Statutory Charges - Equity Options - STT/CTT (From 1st<br>October)                     | 0.1% on sell side (on premium)                                       |
|                  |         |                          | Statutory Charges - Equity Delivery, Intraday, Futures and<br>Options - CST            | 18% (on brokerage + transaction + demat chai                         |
|                  |         |                          | Statutory Charges - Equity Delivery - Stamp Duty                                       | 0.015% or ₹1500 / crore on buy side                                  |
|                  |         |                          | Statutory Charges - Equity Intraday and Options - Stamp Duty                           | 0.003% or 7300 / crore on buy side                                   |
|                  |         |                          | Statutory Charges - Equity Futures - Stamp Duty                                        | 0.002% or 7200 / crore on buy side                                   |
|                  |         |                          | Exchange Fees - Transaction charges (from 1st Oct 2024) -<br>Equity Delivery, Intraday | NSE 0.00297% per trade on buy & sell., BSE ci<br>per the scrip group |
|                  |         |                          | Exchange Fees - Transaction charges (from 1st Oct 2024) -<br>Equity Futures            | NSE Exchange turnover charge: 0.00173%, BS                           |
|                  |         |                          | Exchange Fees - Transaction charges (from 1st Oct 2024) -<br>Equity Options            | NSE 0.03503% (on premium), BSE 0.0325% (or                           |
|                  |         |                          | DP Charges - Equity Delivery                                                           | ₹15 per scrip per day only on sell                                   |
|                  |         |                          | DP Charges - Equity Intraday, Futures, Options                                         | No charges                                                           |
|                  |         |                          | SEBI Charges - Equity Delivery, Intraday, Futures, Options                             | *10/crore                                                            |
|                  |         |                          | TM Clearing Charges - Equity Delivery and Options                                      | ₹300/crore                                                           |
|                  |         |                          | TM Clearing Charges - Equity Intraday and Futures                                      | ₹30/crore                                                            |
|                  |         |                          |                                                                                        |                                                                      |

# Brokerage Scheme Selection

• Choose the brokerage scheme and submit.

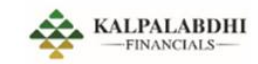

#### (DDPI) Demat Debit and Pledge Instruction

☑ Transfer of securities held in the beneficial owner accounts of the client towards Stock Exchange related deliveries / settlement obligations arising out of trades executed by clients on the Stock Exchange through the same stock broker.

Pledging / re-pledging of securities in favour of trading member (TM) / clearing member (CM) for the purpose of meeting margin requirements of the clients in connection with the trades executed by the clients on the Stock Exchange.

- Mutual Fund transactions being executed on Stock Exchange order entry platforms.
- Tendering shares in open offers through Stock Exchange platforms.

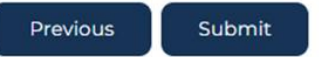

### Demat Debit and Pledge Instruction (DDPI)

 Select the DDPI option and proceed.

#### A stationed

| Proof of identity                                                                                                    |                                                                                                    | 100 | - 2 |
|----------------------------------------------------------------------------------------------------|----------------------------------------------------------------------------------------------------|-----|-----|
| lang -                                                                                                    | and the second second s | -   | -   |
| ul lare                                                                                                    | nim .                                                                                                    |     |     |
| Proof of Address                                                                                                    |                                                                                                    |     |     |
| lum<br>Indrae                                                                                                    | Carlos es                                                                                                    |     |     |
|                                                                                                    |                                                                                                    |     |     |
| Segments                                                                                                    |                                                                                                    |     |     |
| hannes.                                                                                                    | 810 102                                                                                                    |     |     |
| Contract of the Contract of the Contract of th |                                                                                                    |     |     |
| Communication Address                                                                                                    | Percent                                                                                                    |     |     |
|                                                                                                    |                                                                                                    |     |     |
|                                                                                                    | Tan.                                                                                                    |     |     |
| Contraction of the second second second second second second second second second second second second second s                                                                                                    | Non-Adapted and                                                                                                    |     |     |
| ant a                                                                                                    | MA CONTRACTOR                                                                                                    |     |     |
| Personal Data                                                                                                    | (alternation                                                                                                    |     |     |
| matters in the loss                                                                                                    | the list list of                                                                                                    |     |     |
| landar.                                                                                                    | 000000                                                                                                    |     |     |
|                                                                                                    | No. of Concession, Name                                                                                                    |     |     |
| hard of large large                                                                                                    | Part of Survey Party P                                                                                                    |     |     |
| nicia.                                                                                                    | Englands (actual facts and manys at                                                                                                    |     |     |
|                                                                                                    | 985                                                                                                    |     |     |
| Bank details                                                                                                    | 10.000                                                                                                    |     |     |
| tophy .                                                                                                    | Oldenni                                                                                                    |     |     |
|                                                                                                    | and loss                                                                                                    |     |     |
| and it is not a                                                                                                    | Incident Rank Revised 1                                                                                                    |     |     |
|                                                                                                    |                                                                                                    |     |     |
| Tariff details                                                                                                    |                                                                                                    |     |     |
| Diversity (Calify) - Lar Ph. Inc. (Karley                                                                                                    | NUMBER SECOND AND ADDRESS                                                                                                    |     |     |
| Automatication in the later. Name                                                                                                    | And a strend of the set                                                                                                    |     |     |
| Only                                                                                                    |                                                                                                    |     |     |
| denary failers                                                                                                    | pharen GIT                                                                                                    |     |     |
| NATION POLY PROPERTY PROPERTY.                                                                                                    | and charges and work the state phone                                                                                                    |     |     |
| tumariya kesi inseksionin keargas yhtee.<br>Ye det afaitii kapap kapas                                                                                                    | NO GRAPH LANSE AND STOLEN.                                                                                                    |     |     |
| 10 Granges - Egyly Hones <sup>1</sup> Jones<br>Rotere                                                                                                    | the charges                                                                                                    |     |     |
| 10-10-10-10-10-10-10-10-10-10-10-10-10-1                                                                                                    | an Diffugation and a state of the second second                                                                                                    |     |     |
| the beaming (heaping in space) and a                                                                                                    |                                                                                                    |     |     |
| Report Frank Sails Sales Franks                                                                                                    | We be being a strength in the set                                                                                                    |     |     |
| Roman Barls Detree                                                                                                    | Page and a second at a second                                                                                                    |     |     |
| and the state of the state                                                                                                    | THE REPORT OF A PARTY OF A PARTY  |     |     |
| property and press                                                                                                    | -                                                                                                    |     |     |
| Principal Paris States, 1999                                                                                                    | Angle-see                                                                                                    | ٠   | +   |
| The start frages is a la brands                                                                                                    | DOD to minimum                                                                                                    |     |     |
| money land man                                                                                                    | THE and immediate and an an Adda.                                                                                                    |     |     |
| Bowerson With Street Black, Salaran and                                                                                                    | Partition of the second second |     |     |
| Antere lines in history with                                                                                                    | the sheet in case of                                                                                                    |     |     |
| (Turita Dalam                                                                                                    | A CONTRACTOR OF A                                                                                                    |     |     |
| the second process of the second second seco | times .                                                                                                    |     |     |
| Puters                                                                                                    |                                                                                                    |     |     |
| Parity longit                                                                                                    | And the second second se                                                                                                    |     |     |
| datase hary larg                                                                                                    | Card a fact construction and                                                                                                    |     |     |
| Honorap Systematics                                                                                                    | Part To an excitation                                                                                                    | •   | •   |
| Charles Contena                                                                                                    |                                                                                                    |     |     |
| Balance and All Marks, run PA had banks.<br>Datasets                                                                                                    | true (all the second states (1))                                                                                                    |     |     |
| in our age to be delity. Then this way have to                                                                                                    |                                                                                                    |     |     |
| National State Partnershift charges allow-<br>te-line 2015, Know Options,                                                                                                    | with including the processing with includion of proceedings.                                                                                                    |     |     |
| Tanaina Disigan dan Isabatan Jiawa<br>Data                                                                                                    | 1000 of Table over of the set                                                                                                    |     |     |
|                                                                                                    |                                                                                                    |     |     |
| DDPI Details                                                                                                    | Perspective and an entropy of securities in<br>Annual of least is, we then PML intervent<br>entropy of the TML property of theoremy                                                                                                    |     |     |

# Review Details

• Review all entered details and submit

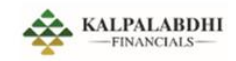

#### eSign

Submitted for eSignature

×

eSign email is sent to your Inbox, please complete esign. Once done successfully, you will be notified by our team.

# Esign Process

- The user will receive
   three emails:
- Unsigned form
- Esign KRA form
- Esign KYC form
- Submit the Esign page to complete the process.

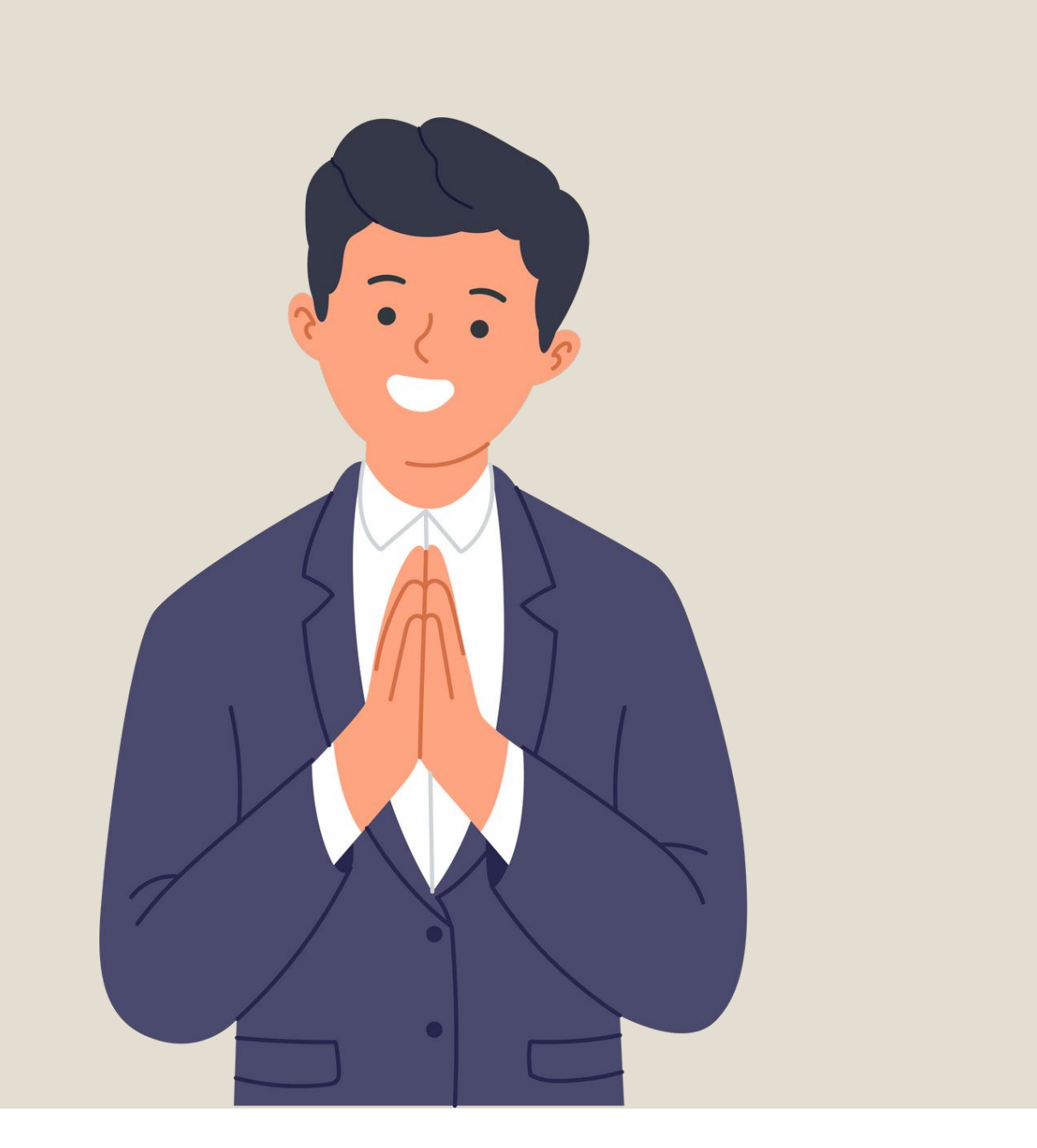

### Success !

You have completed the formalities to open a demat account.

If your documents are verified with CKYC then your account will be opened within 48hours.

If there is a mismatch in the documents then our team will contact you for further updates.